## **About Participating in MIDHANI Reverse Auction**

Login to e-Procurement portal <u>http://eprocuremidhani.nic.in</u>

## **1.** To View Published Auction:

Published auctions, for which a bidder is invited to participate, can be viewed in 'My Auctions' under 'Auction Management'.

| 6 |                              | DASHBOARD        |
|---|------------------------------|------------------|
| F | User Management              |                  |
| + | My Accounts                  | Welcome          |
| • | My Documents                 | Roles : Tenderer |
|   | Auction Management           |                  |
| + | My Auctions                  | . Anneuropente   |
| + | Live Auctions                | R Announcements  |
| + | View Auction History         |                  |
|   | Bid Management               |                  |
| + | Search Active Tenders        |                  |
| + | My Tenders                   |                  |
| • | Clarification                |                  |
| • | My Active Bids               |                  |
| + | Bid Opening (Live)           |                  |
| + | Techno Commercial Query      |                  |
| • | Short fall Documents         |                  |
| + | My Bids History              |                  |
| + | Short Fall Documents History |                  |
| • | Archived Clarification       |                  |
| + | Tender Status                |                  |
| + | My Withdrawn Bids            |                  |

On click of 'My Auction', published auctions will be listed as below.

| Published Auction List |                                  |                                                                                                    |                         |  |                         |      |  |  |
|------------------------|----------------------------------|----------------------------------------------------------------------------------------------------|-------------------------|--|-------------------------|------|--|--|
| S.No                   | Tender ID                        | Tender Title                                                                                                    | Auction Start Date      |  | Auction End Date        | View |  |  |
| 1.                     | 2018_MDN_73653_1                 | EPC FOR DESIGN, SUPPLY,<br>FABRICATION AND ERECTION OF<br>INDUSTRIAL SHED THROUGH PEB<br>SYSTEM, IMT ROHTAK, HARYANA<br>STATE | 20-Sep-2018 03:00<br>PM |  | 20-Sep-2018 05:00<br>PM | 2    |  |  |
|                        | Click to View<br>Auction Details |                                                                                                    |                         |  |                         |      |  |  |

On click of 'View' icon, details of the auction can be viewed in separate window as below.

| Midhani                        | eProcurement System for PSUs under MoD                                                                            |
|--------------------------------|----------------------------------------------------------------------------------------------------|
| DAAN Tondors                   | Auction Details                                                                                                   |
| lenders                        | Date : 20/09/2018 0                                                                                               |
|                                | 4                                                                                                    |
| sir Details                    |                                                                                                    |
| Organisation Ch                |                                                                                                    |
| Tender Reference Numl          | er MDNPUR/AP2081020EADVT/097/1819                                                                                 |
| Tender                         | ID 2018_MDN_73653_1                                                                                               |
| Tender Ti                      | EPC FOR DESIGN, SUPPLY, FABRICATION AND ERECTION OF INDUSTRIAL SHED THROUGH PEB SYSTEM, IMT ROHTAK, HARYANA STATE |
|                                |                                                                                                    |
| ction Details                  |                                                                                                    |
| Auction Typ                    | e : Reverse                                                                                                    |
| Display Bidder Detai           | ks: Hide                                                                                                    |
| Allow Decimal Value For Auctio | n: No                                                                                                    |
| Auction Start Dat              | .e : 20-Sep-2018 03:00 PM                                                                                         |
| Auction End Dat                | e: 20-Sep-2018 05:00 PM                                                                                           |
| Auction Extended Closing Dat   | e: 20-Sep-2018 05:00 PM                                                                                           |
| ction Deenostics               |                                                                                                    |
| Elance Time in Minute          | xx 10                                                                                                    |
| clupse rine in rindee          |                                                                                                    |
| Auto Extension Time in Minute  |                                                                                                    |

## 2. To Participate in Reverse Auction

To participate in the auction, bidder has to go to 'Live Auctions' under 'Auction Management'. Auction will be available to participate only after the Auction start time.

| User Management                          | C                |  |  |  |  |
|------------------------------------------|------------------|--|--|--|--|
| My Accounts                              | Welcome          |  |  |  |  |
| My Documents                             | Roles : Tenderer |  |  |  |  |
| Auction Management                       |                  |  |  |  |  |
| My Auctions                              |                  |  |  |  |  |
| Live Auctions                            | - Announcements  |  |  |  |  |
| <ul> <li>View Auction History</li> </ul> |                  |  |  |  |  |

**2a. Single Item Auction**: If it is a single item Auction, it will be displayed under "Live Auction-Single Item" as below. Click on the hammer sign to place your bid.

| Live Auction-Single Item |                  |                                  |                      |                      |                |                 |  |
|--------------------------|------------------|----------------------------------|----------------------|----------------------|----------------|-----------------|--|
| S.No                     | Tender ID        | Tender Title                     | Auction Start Date   | Auction End Date     | Bid<br>History | Live<br>Auction |  |
| 1.                       | 2018_MDN_73623_1 | SUPPLY OF LADLE<br>LINING BRICKS | 07-Aug-2018 01:00 PM | 07-Aug-2018 03:00 PM | <b></b>        | R               |  |
|                          |                  |                                  |                      |                      |                |                 |  |

**2a. Multi Item Auction**: If it is a multiple item Auction, it will be displayed under "Live Auction-Multi Item" as below. Click on the view icon to see individual item details.

| Live Auction-Multi Item |                  |                                           |                      |                      |      |  |  |
|-------------------------|------------------|-------------------------------------------|----------------------|----------------------|------|--|--|
| S.No                    | Tender ID        | Tender Title                              | Auction Start Date   | Auction End Date     | View |  |  |
| 1.                      | 2018_MDN_73612_1 | SUPPLY OF SAFETY LINING<br>BRICKS MGD STD | 07-Aug-2018 01:00 PM | 07-Aug-2018 03:00 PM | 2    |  |  |
|                         |                  |                                           |                      |                      |      |  |  |

Items list will be displayed with hammer sign against each of the items as below.

| Auction Multi Items       |           |                                                                                                   |                      |         |                |                 |  |  |  |
|---------------------------|-----------|---------------------------------------------------------------------------------------------------|----------------------|---------|----------------|-----------------|--|--|--|
| S.No                      | Item Code | Description                                                                                       | Auction End Date     | L1 Rate | Bid<br>History | Live<br>Auction |  |  |  |
| 1                         | item 1    | SUPPLY OF SAFETY LINING BRICKS<br>MGD STD Size: 230 X 115 X 50<br>Specification as per Annexure-I | 07-Aug-2018 03:00 PM | 1938000 | 2              | R I             |  |  |  |
| Click to start<br>Auction |           |                                                                                                   |                      |         |                |                 |  |  |  |

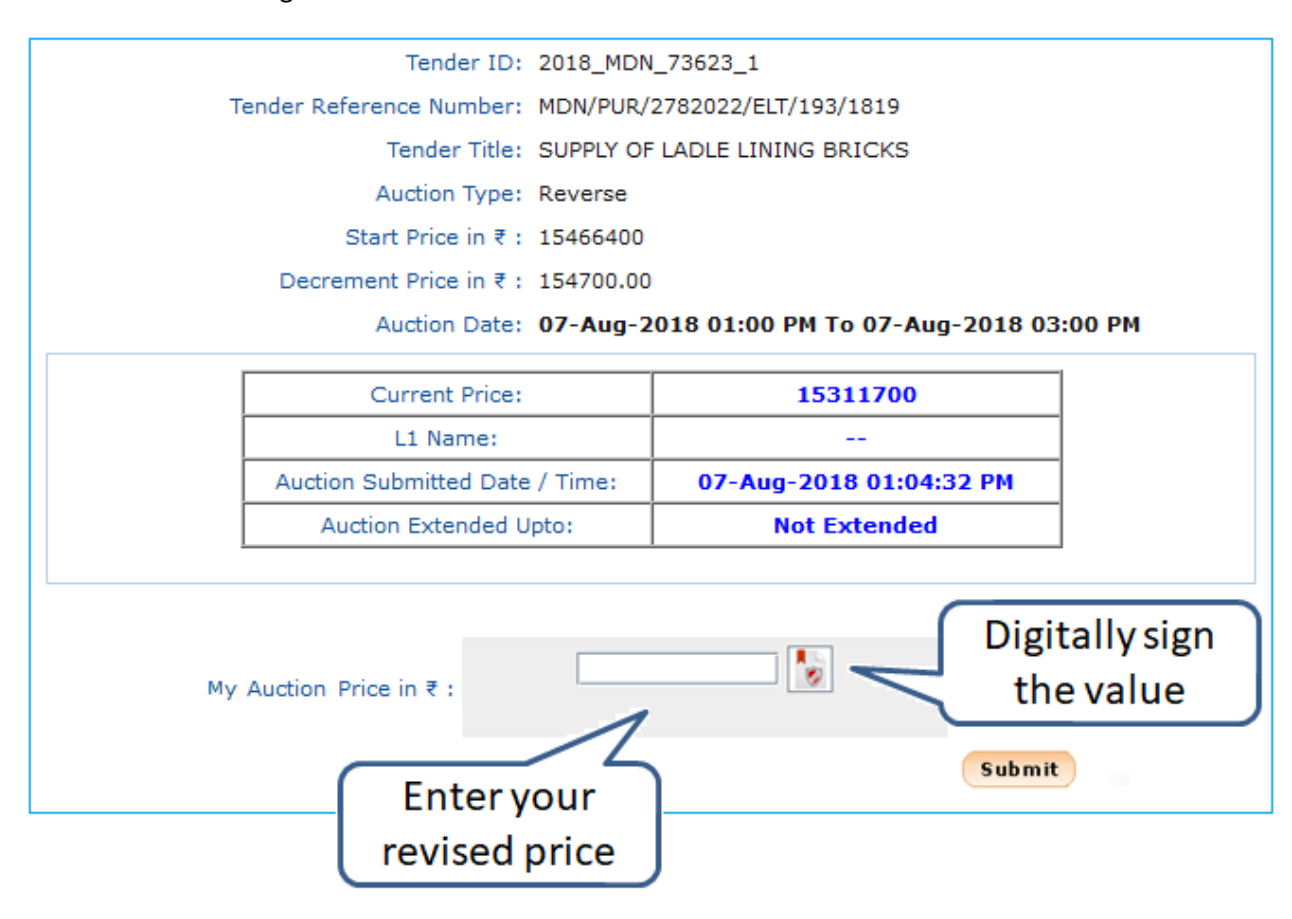

On click of hammer sign current status of the auction will be available.

## Note:

- "Current Price" in the above image indicates the current L1 price. To place your revised bid, enter amount in the textbox next to 'My Auction Price' and sign with Digital Signature. Then click on 'Submit' button to continue. If your price is submitted successfully, it will be reflected as "Current Price".
- 2. Bidder can reduce the price in multiple of decremental value.
  - Example:
    - Auction start price = 15000 Decremental value = 100
    - Bidder's price can be 14900/14800/14700/14500/... etc.
- 3. Bidder has to quote price as MIDHANI's Landed Cost. One can use the uploaded BOQ sheet to calculate the LC('Total Amount' column). It will be as below.
  - Price = ( Basic Rate + Fright Discount ) x Quantity
  - Exclude GST while calculating the Landed Cost
- 4. Bidder can reduce the price any number of time till the Auction is Live.
- 5. If any of the bidder submits their price in the last 10 minutes, Auction will be automatically extended for 10 more minutes.